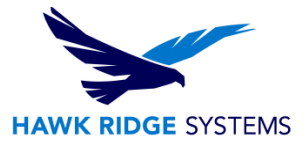

## Enterprise Database Upgrade Utility

| TITLE:    | Enterprise Database Upgrade Utility                                      |
|-----------|--------------------------------------------------------------------------|
| DATE:     | 1/10/2014                                                                |
| SUBJECT:  | How to run the Enterprise Database Update utility                        |
| ABSTRACT: | Comprehensive guide for running the Enterprise Database Upgrade utility. |

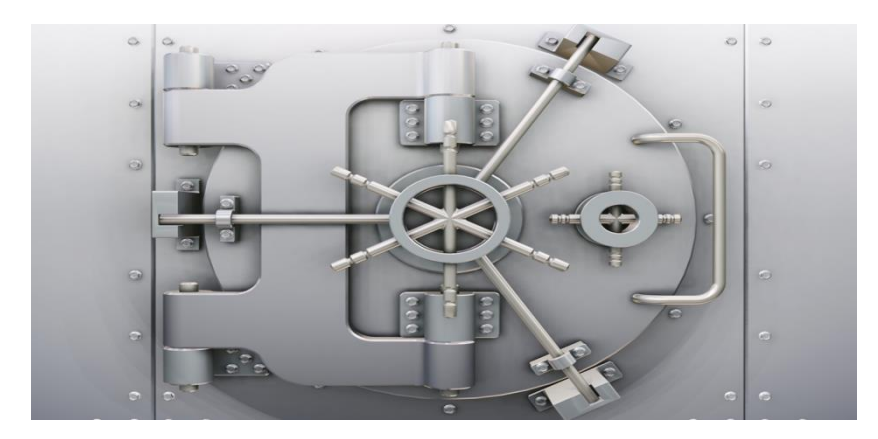

This guide is written for Enterprise 2014.

This is not a troubleshooting guide. If you have any technical issues with SolidWorks, please contact <u>Hawk Ridge Systems technical support</u>.

This document is only to be distributed and used by Hawk Ridge Systems customers. Any other use is prohibited.

©2013 Hawk Ridge Systems

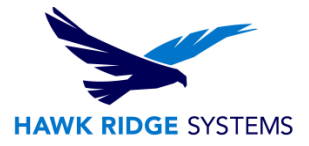

## Enterprise Database Upgrade

## Before Upgrade

Hawk Ridge Systems highly recommends taking a moment before upgrading your database to check that you are ready:

- 1. Backup all databases before performing the upgrade.
- 2. The upgrade should only be run after the Enterprise server components have been upgraded.
- 3. Make sure you have the current SQL System Administrator (SA) password.
- 4. The database upgrade tool can be run from any client system that is on the same version as the server components.
- 5. Make sure that no users are working in the vault.

## Upgrade

- 1. Insert the Solidworks Enterprise PDM DVD or launch the installation from a network drive.
- 2. On the Enterprise PDM installation screen, select **How to upgrade from a previous Solidworks Enterprise PDM version**.

| SOLIDWORKS ENTERPRISE PDM                                                                                                    |  |  |
|----------------------------------------------------------------------------------------------------|--|--|
| SOLIDWORKS UPGRADE EXIT                                                                                                    |  |  |
| SolidWorks Enterprise PDM 2014 SP1 Setup                                                                                                    |  |  |
| Select one of the following;                                                                                                    |  |  |
| <ul> <li>How to install SolidWorks Enterorise PDM 2014 SP1</li> <li>How to upgrade from a previous SolidWorks Enterprise PDM version</li> <li>Administration Guides</li> </ul> |  |  |
|                                                                                                    |  |  |

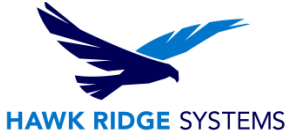

3. After step 4 of the upgrade procedure, click **Upgrade Database** to launch the upgrade wizard.

| SOLIDWORKS ENTERPRISE PDM                                                                                                    |   |  |
|----------------------------------------------------------------------------------------------------|---|--|
| SOLIDWORKS UPGRADE EXIT                                                                                                    |   |  |
| Upgrade steps from a previous SolidWorks Enterprise PDM version or service pack Do the following;                                                                                                    | • |  |
| <ol> <li>Backup the file vault database.</li> <li>Upgrade the Archive Server and Database Server by starting the setup program and selecting "Upgrade" on each server.</li> <li>Upgrade the first Enterprise PDM Client by starting the setup program and selecting "Upgrade".</li> <li>Click here to run the File Vault Database Upgrade wizard - Follow the setup to the database to 14.1 format.</li> </ol> |   |  |
| UPGRADE DATABASE                                                                                                    | Ŧ |  |

\*\*Note: You can also manually launch the upgrade wizard from the Upgrade folder in the install CD by running **Upgrade.exe** 

4. Click **Yes** on the message box warning that upgrade wizard should only be run by an administrator.

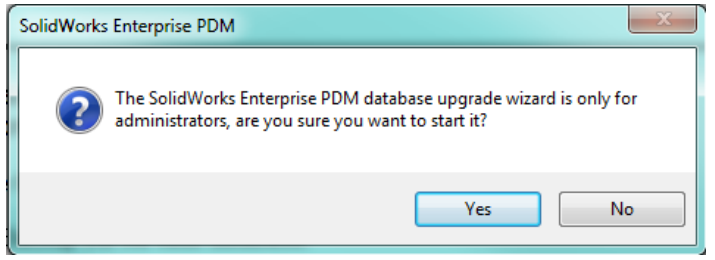

- 5. Review and confirm you have performed all the prerequisites, then click **Next**.
- 6. Select the SQL server from the drop down list (if it is not listed you can manually type it in) and click **Next**.
- 7. Enter a user name and password for a user with **sysadmin** permissions on the SQL server and click **Log In**.
- 8. Put a check mark next to the file vault databases that need to be upgraded and click **Next**.

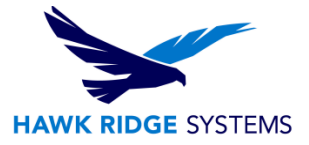

9. Click **Next** again to start the upgrade.

| 🚭 SolidWorks Enterprise PDM Database Upgrade Wizard [Step 4]                                                    | ×        |
|----------------------------------------------------------------------------------------------------|----------|
| This step will perform the upgrade of the selected SolidWorks Enterprise PDM file vault databases. Click 'Next' | o begin. |
| Vault:                                                                                                    |          |
| Status:                                                                                                    |          |
|                                                                                                    |          |
|                                                                                                    |          |
|                                                                                                    |          |
|                                                                                                    |          |
|                                                                                                    |          |
|                                                                                                    |          |
|                                                                                                    |          |
|                                                                                                    |          |
|                                                                                                    |          |
| < Back Next >                                                                                                   | Cancel   |

- 10. Once the upgrade is finished, review the log to confirm each database was successfully upgraded. Click **Finish**.
- 11. After the upgrade, reboot the Microsoft SQL Server. If you do not, you may experience performance drops until you reboot.